# 9 インターネット

| Web の利用について           | 9-2  |
|-----------------------|------|
| Web の基本操作             | 9-5  |
| URL を使って Web ページに接続する | 9-7  |
| ブックマークを利用する           | 9-10 |
| 画面メモを利用する             | 9-15 |
| Webページに関する機能を活用する     | 9-18 |
| ブラウザの各種機能を設定する        | 9-24 |
| 接続先を変更する              | 9-28 |

# Webの利用について

## Web機能について

本電話機は、Compact HTMLに対応したWebブラウザ(Webページ閲覧ソフト)を搭載しています。 お買い上げ後すぐにインターネットに接続し、携帯電話向けにつくられたWebページを見ることができ ます。

また、画像をダウンロードして待ち受け画面に壁紙として設定したり、メロディをダウンロードして着 信音として使うこともできます。

さらにウィルコムの公式サイト「CLUB AIR-EDGE」にアクセスすることで、さまざまなWebページ にアクセスすることができます。

また、お客様が現在契約しているプロバイダを利用してインターネットにアクセスすることもできます。 「接続先を変更する」(☞9-28ページ)

#### ■画像について

本電話機でダウンロードして表示できる画像データの形式はGIF、JPEG、BMP、PNGの4種類です。 これらの画像データの形式はインターネット上で一般的に使われている形式です。

ダウンロードした画像データは、待ち受け画面の壁紙として利用できます。「壁紙を設定する」(☞ 12-29ページ)

#### お知らせ

● 対応している形式の画像データであっても表示できないものもあります。

#### ■メロディについて

本電話機では、32和音feelsoundとMIDI(SMFフォーマットO/SMFフォーマット1)の再生・ダウ ンロードに対応しています。

ダウンロードしたメロディデータは、着信音として利用できます。「着信音やアラームを設定する」(197 7-49ページ)

#### お知らせ

● MIDIの形式によっては正しく再生できないものもあります。

● 一般のプロバイダをご利用になるときには、別途プロバイダとの契約が必要です。

 一般のプロバイダをご利用になるときの、ダイヤルアップの設定内容については、各プロバイダにお 問い合わせください。

#### ご注意

- インターネット上のコンテンツサービスやWebページの文章、画像、メロディデータなどは、一般的に著作権法で保護されています。これらの内容は個人として楽しむ以外に著作権者の許可を得ないでそのまま、あるいは改変して販売したり、再配布することはできません。
- インターネット上のコンテンツサービスやWebページからダウンロードした画像ファイルは、本電話 機の画面の能力により、画像のファイルの持つ色数を完全に表示できない場合があります。
- ●本電話機に保存されている画像、メロディ、画面メモや、ブックマークなどの登録内容は、電池パックを交換する際にも保持されますが、故障、修理、その他取扱いの不注意によって消失する場合があります。万一、保存されている内容や登録した内容が消失した場合、当社は責任を負いかねますので、あらかじめご了承ください。

なお、下記OS搭載のパソコンをお持ちの場合は、専用のファイル転送ユーティリティをご利用いた だくことにより、画像、メロディをパソコンに転送し、保管することができます。詳しくは、専用のファ イル転送ユーティリティの取扱説明書をご覧ください。

- · Windows 2000 (Professional)
- · Windows XP (Professional/Home Edition)
- Mac OS 9 (v9.2 ~ v9.2.2)
- Mac OS X (v10.1.5 ~ v10.4.1, v10.4.3 ~ v10.4.8)

なお、著作権で保護されたメロディや画像は本電話機からパソコンに転送することはできません。 専用のファイル転送ユーティリティは付属のCD-ROMに収められています。

- ●本電話機をパソコンと接続してパソコンでデータ通信を行っている最中は、電話機単体でのインターネットへの接続はできません。
- 電話機単体でインターネットに接続している最中は、本電話機をパソコンと接続してのパソコンでの データ通信はできません。

#### 用語の説明

#### ● ホームページ

Webサーバと呼ばれるコンピューター上にある、本のようにひとまとまりに公開されているWebページの集まり、またはそのWebページが置いてある場所のことです。Webサイトの入り口であるトッ プページと、Webサイトを構成する複数のWebページ、画像ファイル、音楽ファイルなどから構成 されています。

#### URL

インターネット上に存在するホームページの場所を示すもので、Webサーバと呼ばれるコンピュー ターの名前にあたるものです。これを入力して目的のWebページにアクセスします。

#### ● リンク

Webページ内に表示されている、他のWebページへのジャンプ先です。リンクを選択して、他の Webページにジャンプすることができます。

#### ● ブックマーク

本の「しおり」のようなWeb ブラウザの機能で、何度もアクセスするWeb ページのアドレス(URL) を記録しておくことができます。

本電話機では簡単な操作で、このブックマークを使って目的のWebページにアクセスできるので、 URLを入力したりリンクをたどっていく手間を省くことができます。

#### ● キャッシュ

Webブラウザは、Webページを構成する一連のWebページ、画像ファイル、音楽ファイルなどを、 Webページからキャッシュと呼ばれるメモリに読み込んで表示しています。 他のページに移動したあとで、直前のページに戻りたいときなどに、あらためてWebページから読 み込む必要がないので画面の表示が速くなります。

#### ● ダウンロード

インターネットを通じて、Webページなどから画像やメロディなどのデータを読み込むことを意味 します。

#### SSL

インターネット上で情報を暗号化して送り受けするしくみのことです。

プライバシーに関わる情報やクレジットカード番号、企業秘密などを安全に送受信することができま す。

SSLを使うと、インターネット上で送ったお客様の個人情報などを、第三者に不正に入手されるの を防ぐことができます。

#### SSL証明書

SSLを使ってプライバシーなどに関わる情報を、安全にやりとりできるように保護されているWebページの安全性を保証する電子的な証明書のことです。

保護されているWebページにアクセスしようとしたときには、まずWebページの持っている証明書 や、本電話機が持っている証明書が有効かどうかの確認が行われます。証明書が有効なときには、お 客様の個人情報などを、そのWebページに安全に送ることができます。

#### 機能解説編

# Webの基本操作

# Webの利用を開始する/終了する

## Webの利用を開始する

#### 【 待ち受け画面で √web (Web ボタン) を押す

Webメニューが表示されます。 「Menuボタン) ②AP と押して表示させることもできます。 このメニューから、CLUB AIR-EDGEや、インターネット上のWebページへの接続、その他のブラウ ザ機能の操作を行います。

# オフィシャルメニュー

ウィルコムのCLUB AIR-EDGEに接続します。「公式サイトを表示する」(☞6-2ページ)

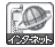

#### インターネット

URLを入力して、インターネットに接続します。「URLを使ってWebページに接続する」(☞ 9-7ページ)

#### 

お気に入りのWebページなどのURLを登録することで、簡単にサイトに接続することができ ます。「ブックマークを利用する」(☞9-10ページ)

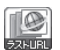

#### ラストURL

ー番最後に表示したWebページに接続します。「最後に表示していたWebページに接続する」 (☞9-7ページ)

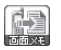

#### 画面メモ

保存したページの内容を表示します。「画面メモを利用する」(☞9-15ページ)

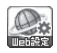

#### Web設定

Webページなどに接続する際の設定を行います。「ブラウザの各種機能を設定する」(\*\*9-24ページ)

## Webの利用を終了する

Webの利用を終了するには 📷 を押します。

#### Webページ表示中に ☎ を押す

回線が切断され、通信種別アイコン(「 PT 」など)が消灯します。切断後も直前に見ていたページと、 本電話機が記録しているページを表示させることができます。 Webページ画面を終了させるには、もう一度 🐨 を押します。

## Webページ上の電話番号/メールアドレス/URLを利用する

Webページ画面やメールに、電話番号/メールアドレス/ URLが表示されているときは、その画面か ら電話をかけたり、メールの送信や、Webページを表示することができます。

#### Phone to機能

◎ を押して電話番号を選択し、○(決定)を押して ☞ を押すと、選択された電話番号に電話をかけることができます。

通話終了後は、元のWebページの表示に戻ります。

### 位置情報付きPhone to機能

位置情報コンテンツで、電話番号を選択し、○(決定)を押して ☞ を押すと、選択した電話番号に本 電話機の位置情報を付加して電話をかけることができます。

位置情報を利用した音声サービスを利用することができます。 位置情報付き Phone to機能を利用するには、あらかじめ位置情報通知機能を「ON」に設定する必要が あります。「発信型機能を利用する」(☞ 12-23ページ)

## Mail to機能

◎ を押してメールアドレスまたは電話番号を選択し、○(決定)を押すと、選択された宛先にEメー ルやライトメールを送ることができます。 Eメール送信後は、元のWebページの表示に戻ります。

Web to機能

◎ を押してURLを選択し、○(決定)を押すと、選択されたURLのWebページを表示させることができます。

### |端末情報を通知する

Webページによっては、お客様の位置情報、電話番号、メールアドレスを利用するサービスを提供して います。Webページの表示中に、コンテンツプロバイダより位置情報、電話番号、メールアドレスの要 求があった場合、本電話機では情報を送信するかどうか確認する画面を表示します。「1.送信する」を選 択し、〇(決定)を押すと情報が送信されます。

#### お知らせ

- 端末情報は送出される前に必ず確認画面が表示されます。
- ●送出する端末情報は、インターネットを経由してコンテンツプロバイダに送られるため、場合によっては第三者に知られてしまう可能性がありますので、あらかじめご了承ください。
- Phone to機能での発信時に圏外となっているときは、圏外発信警告音が鳴り発信できません。

W

# URLを使ってWebページに接続する

インターネット上のWebページに、URLを入力して接続します。過去に入力したURLの履歴から接続 することもできます。

# URLを入力してWebページに接続する

#### Webメニューから ④ を押して「イン ターネット」を選択し、○(決定)を 押す

URL選択画面が表示されます。以前Webページ に接続した際に入力したURLの履歴が10件まで 表示されています。(お買い上げ時にはURLの履 歴がないため表示されません。)「URLの入力履 歴からWebページに接続する」(#9-8ページ)

# を押して「〈URL入力〉」を選択し、 (決定)を押す

以前Webページに接続した際に、最後に表示し たURLが表示されています。

を押してURLの入力ボックスを選択し、()(決定)を押す

URLを編集する画面が表示されます。

#### 4 URLを入力し、 (決定)を押す

URLは「http://」を含めて半角で200文字まで 入力できます。 「文字を入力する」(☞ 4-5 ページ)

#### を押して「OK」を選択し、(決定) を押す

入力したURLのページに接続が開始されます。

#### お知らせ

- URL編集画面で、最初の文字が「http://」 「https://」以外の文字で始まるとエラーと なり、編集のやり直しになります。
- Compact HTML対応のWebページ以外は 正しく表示されない場合があります。
- ダイヤルアップ設定で、ワンタイムパスワードを「ON」に設定している場合は、接続開始の前にパスワードの入力画面が表示されます。「ダイヤルアップを設定する」(IPP)-9-29ページ)「ワンタイムパスワードを入力する」(IPP)2-42ページ)
- 受信したデータが1ページの最大サイズを 超えた場合は、データの受信を中断してエ ラーメッセージを表示します。

# 最後に表示していた Webページに接続する

最後に表示したWebページのURLに接続します。

- 】 Webメニューから、 <sup>()</sup> を押して「ラ ストURL」を選択する
- 2 (決定)を押す

#### お知らせ

- 前回表示したWebページのURLが200文字 を超えていたときは正しく表示されません。
- ダイヤルアップ設定で、ワンタイムパスワードを「ON」に設定している場合は、接続開始の前にパスワードの入力画面が表示されます。「ダイヤルアップを設定する」(#P 9-29ページ)「ワンタイムパスワードを入力する」(#P 12-42ページ)

# URLの入力履歴からWebページに接続する

過去に入力して接続したWebページのURLの履歴から接続します。 履歴は 10件まで保存されています。

Webメニューから ② を押して「イン ターネット」を選択し、○(決定)を 押す

URL選択画面が表示されます。

- **2** ② を押して、接続するURLを選択す る
- 3 (決定)を押す
- -
- 4 () を押して「OK」を選択し、() (決定)
   を押す

選択したURLのWebページに接続を開始します。

お知らせ

- 最後に入力して接続したURLは「<URL入 力>」からも呼び出せます。
- URL履歴は新しいものから1~9、0の順に保存されています。10件を超える履歴は 古い順から上書きされます。
- ダイヤルアップ設定で、ワンタイムパスワードを「ON」に設定している場合は、接続開始の前にパスワードの入力面面が表示されます。「ダイヤルアップを設定する」(\*\*9-29ページ)「ワンタイムパスワードを入力する」(\*\*12-42ページ)

# URLの入力履歴を消去する

URLの入力履歴は1件ずつ、または一括で消去できます。

## 個別消去する

URL選択画面を表示させる
 [URLの入力履歴からWebページに接続する」(☞ 同じページ内です。)の手順1
 2 ② を押して消去したい入力履歴を選択し、 ⑦ (メニュー)を押す
 3 ③ を押して「9.個別消去」を選択し、

○ (決定)を押す

# 4 ② を押して、「1.はい」を選択、 ○ (決定)を押す

選択した入力履歴が消去され、「消去しました」 と表示されます。

▶ 消去を中止するとき 「2.いいえ」を選択し、○(決定)を押す

## 一括消去する

-

| URL選択画面を表示させる              | 4 🗘 を押して、  |
|----------------------------|------------|
| 「URLの入力履歴からWebページに接続する」(☞  | ()(決定)を打   |
| 9-8ページ)の手順1                | もう一度、一括消去を |
| <b>7</b> № √ (メニュー)を押す     |            |
|                            | ▶ 一括消去を中止  |
| ? ▲ た畑」 て「○ ― 「「※二」 た 翌 11 | 2.いいえ」を選掛  |
|                            | 5 () を押して  |
|                            |            |
|                            | オペスの1カ屋町が  |

「1.はい」を選択、 押す

を行うかどうかを確認する画

するとき

沢し、 (決定)を押す

「1.はい」を選択、 押す

すべての入力履歴が消去され、「消去しました」 と表示されます。 . . .

# ブックマークを利用する

よく見る Webページは、ブックマークに登録することで簡単に接続することができます。 ブックマークは、5件のフォルダに各20件、合計 100件まで登録することができます。

# 表示中のWebページをブックマークに登録する

- Webページ表示中に (メニュー) を押す
- 2 ② を押して「6. ブックマーク登録」を 選択し、○(決定)を押す
- 3 ② を押して、登録先のフォルダを選択する

登録したブックマークを、あとで別のフォルダに 移動することもできます。「ブックマークを他の フォルダへ移動する」(☞9-12ページ)

4 🔾 (決定)を押す

「ブックマークを登録しました」と表示され、元 のWebページ表示に戻ります。

# ▶ 選択したフォルダにすでに20件登録されているとき

「フォルダが一杯です」と表示されたあと、フォ ルダを選択する画面に戻ります。もう一度登 録先のフォルダを選択します。

#### お知らせ

- 登録したWebページにタイトルがないとき は、URLをタイトルとしてブックマークに 登録します。
- 登録したブックマークはフォルダの一番下に追加されます。あとで順番を並べかえることもできます。「ブックマークを並べ替える」(199-13ページ)
- 保存しようとしているブックマークと同じ ブックマークがすでに登録されていても、 上書きされずに保存されます。
- 登録するページのURLが「http://」を含めて200文字を超えるときは、「URLが長すぎます 切り捨て登録します よろしいですか?」と表示されます。「1.はい」を選択し〇(決定)を押すと200文字以内が登録されます。

# ブックマークに登録したWebページに接続する

 Webメニューから ② を押して「ブッ クマーク」を選択し、○(決定)を押 ブックマークフォルダー覧画面が表示されます。
 ② を押して表示したいブックマークの あるフォルダを選択し、○(決定)を 押す
 ブックマークー覧画面が表示されます。

3 ② を押してブックマークを選択し、 ○ (決定)を押す

選択したブックマークのWebページに接続しま す。

#### お知らせ

- 待ち受け画面で ② を約1秒以上押すことでも、ブックマークフォルダー覧画面を表示させることが できます。
- ブックマークのフォルダAの一番上に登録されているブックマークは、待ち受け画面で Web ボタン)を約1秒以上押すことで接続することができます。フォルダAに1件もブックマークが登録されていないときは、待ち受け画面で Web ボタン)を約1秒以上押すと、CLUB AIR-EDGEへ接続されます。「公式サイトを表示する」(☞6-2ページ)
- ダイヤルアップ設定で、ワンタイムパスワードを「ON」に設定している場合は、接続開始の前にパス ワードの入力画面が表示されます。「ダイヤルアップを設定する」(☞9-29ページ)「ワンタイムパス ワードを入力する」(☞12-42ページ)

# ブックマークのフォルダ名を変更する

ブックマークのフォルダ名を変更することができます。

- ブックマークフォルダの一覧から、 を押して名前を変更したいフォルダを選 択する
   (メニュー)を押す
   (決定)を押す
   (決定)を押す
   (決定)を押す
   (決定)を押す
- フォルダ名の編集画面が表示されます。

# ブックマークのタイトルを編集する

ブックマークのタイトルをわかりやすく編集します。

ブックマーク一覧から、 ② を押してタ イトルを編集したいブックマークを選択 する

「ブックマークに登録したWebページに接続す る」(☞9-10ページ)の手順1~2

- 2 № (メニュー)を押す
- 3 ② を押して「1.タイトル編集」を選択し、〇 (決定)を押す

タイトル編集画面が表示されます。

# 4 タイトルを編集する

タイトルは全角10文字(半角20文字)まで入 力できます。 「文字を入力する」(☞ 4-5ページ)

#### 5 🔾 (決定)を押す

ブックマークのタイトルが変更されます。

# ブックマークのURLを編集する

ブックマークのURLを編集します。

**4** URLを編集する ブックマーク一覧から、 (〇) を押して URLを編集したいブックマークを選択 URLは最大で半角200文字まで入力できます。 する 「文字を入力する」(☞4-5ページ) 「ブックマークに登録したWebページに接続す る| (19-10ページ)の手順1~2 5 🔿 (決定)を押す ブックマークのURLが変更されます。 2 「Menu/(メニュー)を押す お知らせ を押して「2.URL編集」を選択し、 3 ●「http://|「https://」以外で始まる文字列 ○ (決定)を押す を登録しようとするとエラーとなり、もう URL編集画面が表示されます。 一度編集を行う画面に戻ります。

ブックマークを他のフォルダへ移動する

登録したブックマークを他のフォルダへ移動することができます。ブックマークが増えてきたときなど に、ジャンルごとに整理しなおすことができ便利です。

4 🔘 を押して移動先のフォルダを選択 1 ブックマーク一覧から、 🔘 を押して移 動したいブックマークを選択する し、〇(決定)を押す 「移動しました」と表示されます。 「ブックマークに登録したWebページに接続す る」(119-10ページ)の手順1~2 移動先のフォルダにすでに20件登録さ れているとき 2 🔤 (メニュー)を押す 「フォルダが一杯です」と表示されたあと、手 順3のフォルダを選択する画面に戻ります。 3 ③ を押して「3.フォルダ移動」を選択 もう一度、別の移動先フォルダを選択します。 し、()(決定)を押す 移動先のフォルダを選択する画面が表示されま お知らせ す。 移動したブックマークは移動先のフォルダ

の一番下に表示されます。

# ブックマークを並べ替える

. . . . . . . . . . . . . . . . .

フォルダ内のブックマークの表示順を並べ替えることができます。

| 】 ブックマーク一覧の表示中に (www/) (メ                    | 3 () を押して移動させたいブックマーク |
|----------------------------------------------|-----------------------|
| ニュー)を押す                                      | を選択し、() (決定)を押す       |
| 「ブックマークに登録したWebページに接続す<br>る」(☞9-10ページ)の手順1~2 | 4 🔘 を押して移動先を選択する      |
| 2 ◎ を押して「4.並び替え」を選択し、                        | <b>5</b> (決定)を押す      |
| ○ (決定)を押す                                    | 並べ替えが完了します。           |

# マイメニューにブックマークを登録する

. . . . . . ..

ブックマークをマイメニューに登録して、簡単にブックマークのURLに接続することができます。 ブックマークは最大9件まで登録することができます。「マイメニューを利用する」(☞7-60ページ)

| 】 ブックマーク一覧から、 ② を押してマ<br>イメニューに登録したいブックマークを<br>選択する 「ブックマークに登録したWebページに接続す<br>る」(☞9-10ページ)の手順1~2               | 5 (決定)を押す<br>ブックマークがマイメニューに登録され、「登録<br>しました」と表示されます。                                                                                                  |
|----------------------------------------------------------------------------------------------------|----------------------------------------------------------------------------------------------------|
| <ol> <li>2 ∞√ (メニュー)を押す</li> <li>3 (○)を押して「5.マイメニュー登録」を<br/>選択し、○(決定)を押す</li> </ol>                            | <ul> <li>お知らせ</li> <li>マイメニューからブックマークを消去しても、元のブックマークは消去されません。</li> <li>元のブックマークを消去すると、マイメニューのブックマークも消去されます。</li> <li>ブックマークのタイトルやUBI を変更する</li> </ul> |
| <ul> <li>4 ② を押して「1.はい」を選択し、</li> <li>○ (決定)を押す</li> <li>&gt; 中止するとき</li> <li>「2.いいえ」を選択し、○ (決定)を押す</li> </ul> | <ul> <li>と、マイメニューのブックマークも連動して変更されます。</li> <li>ブックマークを別のフォルダに移動しても、マイメニューのブックマークはそのまま使用できます。</li> </ul>                                                |

| ブックマークを消去する                                                                                                    |                                                                                                    |
|----------------------------------------------------------------------------------------------------|----------------------------------------------------------------------------------------------------|
| ブックマークを個別に消去する     選択したブックマークをフォルダから消去します。     ゴックマークー覧から、②を押して消<br>去したいブックマークを選択する     ブックマークに登録したWebページに接続す     る」(☞9-10ページ)の手順1~2     ピ=? (メニュー)を押す     ④を押して「9.個別消去」を選択し、     ○(決定)を押す     消去してよいかどうかを確認する画面が表示され     ます。                                               | <ul> <li>4 ○ を押して「1.はい」を選択し、</li> <li>○ (決定)を押す</li> <li>「消去しました」と表示されます。</li> <li>▶ 消去を中止するとき</li> <li>「2.いいえ」を選択し、○ (決定)を押す</li> </ul>                                                                                                    |
| ブックマークを一括消去する     選択したフォルダ内のブックマークをすべて消去しま     ゴックマークフォルダの一覧から、     ふ     を押してフォルダを選択し、     ○(決定)を押す     「ブックマークに登録したWebページに接続す     る」(☞9-10ページ)の手順1~2     選択したフォルダ内のブックマーク一覧画面が表示されます。     2 ● (メニュー)を押す     3 ○ を押して「0.一括消去」を選択し、     ○(決定)を押す     消去してよいかを確認する画面が表示されます。 | <ul> <li>kj.</li> <li>▲ ② を押して「1.はい」を選択し、</li> <li>○ (決定)を押す</li> <li>もう一度、消去してよいかを確認する画面が表示されます。</li> <li>▶ 一括消去を中止するには</li> <li>[2.いいえ」を選択し、○ (決定)を押す</li> <li>五 ③ を押して「1.はい」を選択し、</li> <li>○ (決定)を押す</li> <li>選択したフォルダ内のブックマークがすべて消去され、「消去しました」と表示されます。</li> </ul> |

# 画面メモを利用する

気に入ったWebページの内容を保存して、インターネットに接続せずに待ち受け状態で見ることができ ます。

# 画面メモを保存する

気に入ったWebページがあったら、Webページの内容をまるごと本電話機に保存できます。保存した Webページは、インターネットに接続せずに、待ち受け状態でいつでも何度でも見ることができます。 画面メモは最大で20件まで保存することができます。

- Webページ表示中に (メニュー) を押す
- 2 ② を押して「1.画面メモ」を選択し、
   (決定)を押す

画面メモが保存され、「保存しました」と表示さ れたあと、Webページ表示画面に戻ります。

▶ 保存件数がいっぱいのとき

エラー音とともに「件数オーバーです 保存 できません」と表示され、保存することがで きません。

#### お知らせ

- 保存しようとしているWebページと同じ
   Webページがすでに登録されていても、上書きされずに新たに保存されます。
- 作成者の意図などにより、Webページを画 面メモとして保存できないWebページがあ ります。
- 画面メモの保存件数に空きがあるときでも、 Eメール、画像、メロディとの合計メモリ 使用量がいっぱいの場合は「メモリ不足です 保存できません」と表示され、画面メ モを保存することができません。不要なデー タを消去してから保存してください。「メモ リ使用状況を見る」(#8-32ページ)

# 画面メモを表示する

保存した画面メモを表示します。

】 Webメニューから ④ を押して「画面 メモ」を選択し、○(決定)を押す

画面メモー覧が表示されます。

# 2 ② を押して表示させたいタイトルを選択し、〇 (決定)を押す

画面メモが表示されます。 ● を押して、保存されている他の画面メモを表 示させることができます。 Webページ内のリンク先を選択して○(決定) を押したときは、接続を開始し、リンク先を取得 します。

#### お知らせ

- 画面メモー覧では、最後に登録したWebページから順に表示されます。
- 画面メモの表示中も、Webページ表示中と同様に次の機能を行うことができます。
  - ・電話帳登録「Webページの電話番号やメールアドレスを電話帳に登録する」(☞9-19ページ)
  - ・ブックマーク登録「表示中のWebページをブックマークに登録する」(☞9-10ページ)
  - ・画像保存「Webページの画像を保存する」(☞9-18ページ)
  - ・画像表示「Webページ表示中のときは」(☞ 9-24ページ)
  - ・URL参照「WebページのURLを表示する」(☞9-20ページ)
  - ・文字コード「文字コードを変更する」(1079-20ページ)
- ダイヤルアップ設定でワンタイムパスワードを「ON」に設定している場合、Webページ内のリンク 先を選択して○(決定)を押すと、接続開始の前にパスワードの入力画面が表示されます。「ダイヤ ルアップを設定する」(☞9-29ページ)「ワンタイムパスワードを入力する」(☞12-42ページ)

# 画面メモのタイトルを編集する

画面メモのタイトルをわかりやすく編集できます。

画面メモー覧から、②を押して編集したいタイトルを選択する
 (メニュー)を押す
 ②を押して「1.タイトル編集」を選択し、○(決定)を押す
 タイトル編集画面が表示されます。現在のタイトルが表示されています。

## 4 タイトルを編集する

タイトルは全角10文字(半角20文字)まで入 力できます。 「文字を入力する」(☞ 4-5ページ)

- 5 (決定)を押す
   画面メモのタイトルが変更されます。
- 画面メモを消去する

画面メモを個別に消去する

保存されている画面メモを1件ごとに消去できます。

| •        | たい画面メモを選択する                     | - 1-1 | .0  | -  | /13. |     | 0   |
|----------|---------------------------------|-------|-----|----|------|-----|-----|
| • • •    |                                 | • •   | • • | •  | •    | • • | • • |
| 2        | ೕ (メニュー)を押す                     |       |     |    |      |     |     |
| • • •    |                                 | • •   | • • | •  | •    | • • | • • |
| 3        | ② を押して「9.個別消ま     ○     (決定)を押す | 去」    | を   | 選  | 択    | U   | •   |
| 消去<br>ます | ちしてよいかどうかを確認する<br>t。            | 5画    | 面た  | ご表 | 灵丁   | さ   | n   |

| <b>4</b> 🔘 を押して、「1.はい」を選択する   |
|-------------------------------|
| ▶ 消去を中止するとき                   |
| 「2.いいえ」を選択し、〇(決定)を押す          |
| 5 (決定)を押す                     |
| 画面メモが消去され、「消去しました」と表示さ<br>れます |
|                               |

# インターネット

# 画面メモを利用する

## 画面メモをすべて消去する

保存されている画面メモをすべて消去します。

- ┃ 画面メモの一覧を表示させる
- **2** Men/(メニュー)を押す
- 3 ② を押して「0.一括消去」を選択し、
   (決定)を押す

消去してよいかどうかを確認する画面が表示され ます。

4 🔘 を押して、「1.はい」を選択する

#### ▶ 一括消去を中止するには

「2.いいえ」を選択し、〇(決定)を押す

5 (決定)を押す
 再度、消去してよいかどうかを確認する画面が表示されます。
 6 ② を押して、「1.はい」を選択する
 一括消去を中止するには

# 「2.いいえ」を選択し、○(決定)を押す

#### 7 🔾 (決定)を押す

画面メモがすべて消去され、「消去しました」と 表示されます。

# Webページに関する機能を活用する

# Webページを再読み込みする

表示している Webページの情報を再取得し、内容を更新します。Webページの情報が正常に受信でき なかったときなどに行います。

- Webページ表示中に(Merry) (メニュー) を押す
- 2 ② を押して、「2. 再読み込み」を選択する
- 3 🔾 (決定)を押す

Webページ情報を取得し、表示中の Webページ が更新されます。

#### お知らせ

● Webページ表示中に 
 ● を押すことでも、

 再読み込みを行うことができます。

# Webページの画像を保存する

表示している Webページの画像を保存します。画像は最大で20 件まで保存することができます。 画像はピクチャーBOXに保存されます。「ピクチャーBOXを利用する」(☞ 12-29 ページ)

- ■像のあるWebページの表示中に №√/ (メニュー)を押す
- 2 (○) を押して「7.画像保存」を選択し、
   (決定) を押す
- 3 🔘 を押して、画像を選択する

選択されている画像は枠で囲まれます。

#### 4 (決定)を押す

画像が保存され、「保存しました」と表示された あと、Webページ画面に戻ります。

#### ▶ 保存件数がいっぱいのとき

エラー音とともに「件数オーバーです 保存 できません」と表示され、保存することがで きません。

#### お知らせ

- 作成者の意図などにより、画像を保存できないWebページがあります。
- 画像の保存件数に空きがあるときでも、E メール、画面メモ、メロディとの合計メモ リ使用量がいっぱいの場合は「メモリ不足 です 保存できません」と表示され、画像 を保存することができません。不要なデー タを消去してから保存してください。「メモ リ使用状況を見る」(\*\*8-32ページ)
- 画像は本電話機独自のファイル名で保存されます。

# Webページの電話番号やメールアドレスを電話帳に登録する

電話番号やメールアドレスがフォーカスされているときに、その番号またはメールアドレスを電話帳に 登録することができます。

| 1 | Webページ表示中に (①) を押して、電<br>話番号またはメールアドレスを選択する |
|---|---------------------------------------------|
|   |                                             |
| 2 | Mem//(メニュー)を押す                              |
| 3 | (Ѻ)を押して、「5. 電話帳登録」を選択<br>する                 |
|   |                                             |

4 (決定)を押す

選択した電話番号またはメールアドレスを新規登録するか、登録済みの電話帳データに追加登録するかを選択する画面が表示されます。

- ▶ 新規登録するとき 「新規登録するとき」(☞ 7-35ページ)
- ▶ 追加登録するとき

「追加登録するとき」(☞ 7-35 ページ)

# Webページのメロディの音量を調整する

Webページの表示中に自動的に再生されるメロディの音量を調整することができます。

- Webページ表示中に №/ (メニュー) を押す
- 3 ② を押して音量を選択し、 🔤 (戻る) を押す

音量が変更され、元のWebページ表示に戻りま す。

- お知らせ
- お買い上げ時には、メロディBOXで設定された音量になっています。
- 設定した音量は、表示中のWebページでの み有効です。
- Webページの表示中に、Webページに含まれるメロディを再生しないように設定することもできます。「メロディを再生する、再生しないを設定する」(\*\*9-25ページ)

# Webページ表示の文字サイズを変更する

Webページ表示と画面メモの文字の大きさを、通常の文字サイズによる表示のほかに、拡大表示と縮小 表示を選択することができます。通常サイズでは1行10文字、拡大サイズでは1行6文字、縮小サイ ズでは1行12文字表示となります。

】 Webメニューから ۞ を押して「Web 設定」を選択し、○(決定)を押す

Web設定メニューが表示されます。

を押して「3.文字サイズ設定」を選択し、()(決定)を押す

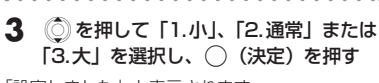

「設定しました」と表示されます。

#### お知らせ

- 本機能は文字サイズのみの変更となります。
   画像などを含んだページ全体の拡大/縮小を行うことはできません。
- お買い上げ時は「通常」に設定されています。

# 文字コードを変更する

表示している Web ページの文字が正しく表示されないときに、文字コードを切り替えて表示します。

#### 文字コードとは?

コンピュータで文字を扱うために文字に割り当てられたコードです。コンピュータは、このコード を文字に変換して、画面に表示しています。コードの割り当ての規格には、シフトJIS、EUC、JIS コー ドなどいくつかの種類があります。

本電話機は、シフト JIS、EUC、JIS コードに対応しています。本電話機で Web ページを表示す るときは、Web ページがどの規格の文字コードで作成されているかを留動的に判断して、規格に従っ て文字を変換します。文字コード変更機能は、文字コードの自動判断がうまく働かなかったときに、 コードを切り替えて、Web ページの文字を変換しなおす機能です。

- Webページ表示中に //(メニュー) を押す
- 2 ② を押して、「3.文字コード」を選択 する

#### 3 🔾 (決定)を押す

文字が変換しなおされます。

# WebページのURLを表示する

表示中のページのタイトルとURLを表示します。

- 】 Webページ表示中に № √ (メニュー) を押す
- を押して、「4.URL参照」を選択する

#### 3 🔾 (決定)を押す

表示中のWebページのURLが表示されます。 1 画面に表示しきれないときは、 ① を押して続 きを表示させることができます。 Seed (戻る)を押すと、元のWebページの表示 に戻ります。

#### お知らせ

お知らせ

ります。

読み込み中のWebページのURLは表示することができません。

●本操作を行うごとにシフトJIS、EUC、JIS

コードを切り替えます。3回操作を繰り返 すと、最初に表示していた文字コードに戻

● URL参照ではURLの編集はできません。

# Webページの証明書を表示する

SSLで保護されたWebページを表示しているとき、現在使用されている証明書の内容を表示します。

- 】 SSL対応Webページの表示中に ∞√ (メ ニュー)を押す
- **2** ② を押して、「8.証明書表示」を選択 する

3 🔾 (決定)を押す

現在使用されている証明書の内容が表示されま す。 Webページ表示に戻るには、 Web (戻る)を押 します。

#### お知らせ

 ● SSLについては「SSL証明書の有効/無効 を設定する」(☞9-26ページ)をご覧くだ さい。

# メロディをダウンロードする

Webページからメロディをダウンロードし、本電話機に保存することができます。メロディは最大で 10件まで保存することができます。

Webページ表示中に、 ② を押してダ ウンロードしたいメロディを選択する

#### . . . . . . . . . . . . . . . . . . .

#### 2 🔾 (決定)を押す

メロディのダウンロードが開始され、ダウンロードが完了するとダウンロード完了画面が表示されます。

3 ◎ を押して「2.保存」を選択し、
 ○ (決定)を押す

メロディが保存され、「保存しました」と表示されたあと、手順2のダウンロード完了画面に戻ります。 ダウンロードを行う前のWebページ表示に戻る には、Wma)(戻る)を押します。

### ▶ 保存件数がいっぱいのとき

エラー音とともに「件数オーバーです 保存 できません」と表示され、保存することがで きません。 ▶ メロディを演奏して確認するとき

◎ を押して「1.演奏」を選択し、○(決定) を押すとメロディが演奏されます。メロディ の演奏を停止するには <sup>●●</sup>/ (停止)、演奏前の 画面に戻るには <sup>●●</sup> (戻る)を押します。

#### お知らせ

- Webページの表示中に再生されるメロディ は保存することができません。
- 作成者の意図などにより、メロディを保存 できないWebページがあります。
- メロディの保存件数に空きがあるときでも、 Eメール、画面メモ、画像との合計メモリ 使用量がいっぱいの場合は「メモリ不足です 保存できません」と表示され、メロディ を保存することができません。不要なデー 夕を消去してから保存してください。「メモ リ使用状況を見る」(☞ 8-32ページ)
- ダウンロードしたメロディは正しく演奏されない場合があります。
- ダウンロードしたメロディの編集などはで きません。
- メロディは本電話機独自のファイル名で保 存されます。

# スケジュールをダウンロードする

WebページからvCalendar形式のスケジュールデータをダウンロードし、本電話機に保存することができます。スケジュールは100件まで保存することができます。保存したスケジュールは、「スケジュールの内容を表示する」(12-14ページ)で確認することができます。

Webページ表示中に、②を押してダウンロードしたいスケジュールを選択する

#### 2 🔾 (決定)を押す

スケジュールデータのダウンロードが開始され、 ダウンロードが完了するとスケジュールの内容が 表示されます。

#### 3 📖 (登録)を押す

スケジュールが保存され、「登録しました」と表示されたあと、ダウンロードを行う前のWebページ表示画面に戻ります。

▶ 保存件数がいっぱいのとき

「スケジュールがいっぱいです」と表示され、 保存することができません。

# 他のWebページへ移動する

🐜 (移動)を利用して、他のWebページへ移動できます。

#### ■URLを入力して移動する

|                                                               | • • • • • • • • • • • • • • • • • • • • |
|---------------------------------------------------------------|-----------------------------------------|
| 】 Webページ表示中に <u>₩</u> (移動) を押<br>す                            | <b>4</b> URLを入力し、() (決定) を押す            |
| 移動メニューが表示されます。                                                | 入力できます。<br>「文字を入力する」(☞ 4-5ページ)          |
| <ul> <li>2 ② を押して「〈URL入力〉」を選択し、</li> <li>○ (決定)を押す</li> </ul> | <b>5</b> ②を押して「OK」を選択する                 |
| URLの入力ボックスに、現在表示中のWebペー<br>ジのURLが表示されています。                    | 6 (決定)を押す                               |
| <ol> <li>を押してURLの入力ボックスを選<br/>択し、○(決定)を押す</li> </ol>          | 人力したURLのWebページに接続が開始されます。               |
| UBLを編集する画面が表示されます。                                            |                                         |

## ■ブックマークから選択して移動する

あらかじめ登録したブックマークから接続します。「表示中のWebページをブックマークに登録する」(\*\* 9-10ページ)

】 Webページ表示中に <u>₩</u>(移動) を押 す

移動メニューが表示されます。

- 2 ② を押して表示したいWebページの ブックマークがあるフォルダを選択し、
   ○ (決定)を押す
- ブックマークが1件も登録されていない とき

エラー音とともに、「ブックマークが登録され ていません」と表示されます。

3 (○) を押してブックマークを選択し、
 ○ (決定) を押す

. . . . . . . . .

選択したブックマークのサイトへ接続されます。

| ブラウザの各種                                                                                                    | 機能を設定する                                                                                                    |
|----------------------------------------------------------------------------------------------------|----------------------------------------------------------------------------------------------------|
| 画像の表示/非表示を設定                                                                                                    | きする                                                                                                    |
| ー<br>Webページを表示する際に、画像を表示するかどう<br>画像をダウンロードしません。画像データの大きいW<br>みが速くなります。                                                                   | かを設定します。表示しないように設定にすると、<br>/ebページを表示するときに非表示の場合、読み込                                                                                                  |
| <ol> <li>Webメニューから (●) を押して「Web<br/>設定」を選択し、(○) (決定)を押す</li> <li>Web 設定メニューが表示されます。</li> <li>② を押して「1.画像表示設定」を選択し、(○) (決定)を押す</li> </ol> | <ul> <li>お知らせ</li> <li>お買い上げ時は「ON」に設定されています。</li> <li>Webページの表示中や画面メモの表示中にも、サブメニューから「O. 画像表示」を選択して設定することができます。「Webページ表示中のときは」(☞同じページ内です。)</li> </ul> |
| 3 ② を押して「1.ON」または「2.OFF」<br>を選択し、○(決定)を押す 「設定しました」と表示され、Web設定メニュー<br>に戻ります。                                                              |                                                                                                    |
| Webページ表示中のときは                                                                                                    |                                                                                                    |
| <ol> <li>Webページ表示中に <sup>I</sup> (メニュー)<br/>を押す</li> <li>を押して「0.画像表示」を選択し、</li> <li>(決定)を押す</li> </ol>                                   | <ul> <li>お知らせ</li> <li>Web設定メニューからも設定を行うことができます。「画像の表示/非表示を設定する」(☞同じページ内です。)</li> <li>画像を表示しない場合、画像の位置には「♀」」が表示されます。</li> </ul>                      |
| 3 ② を押して「1.0N」または「2.0FF」<br>を選択し、○(決定)を押す 「設定しました」と表示され、Webページ表示画<br>面に戻ります。                                                             |                                                                                                    |

# メロディを再生する、再生しないを設定する

表示する Webページにメロディデータが埋め込まれているときに、そのメロディを再生するかどうかを 設定します。

再生しないように設定してもメロディデータのダウンロードは可能です。

Webメニューから () を押して「Web 設定」を選択し、○(決定)を押す

Web設定メニューが表示されます。

- を押して「2.BGM再生設定」を選択し、〇(決定)を押す
- 3 ② を押して「1.0N」または「2.0FF」 を選択する

#### 4 🔾 (決定)を押す

「設定しました」と表示されます。

#### お知らせ

- お買い上げ時は「ON」に設定されています。
- メロディ再生中は音量を調整できます。
   「Webページのメロディの音量を調整する」 (189-19ページ)

# Cookieの有効/無効を設定する

本電話機は、Webサーバが「Cookie(クッキー)」と呼ばれる情報を送ってきたときに、それを保存します。次に同じWebサーバに接続した際に、Cookieを送信するかどうかを設定することができます。

Webメニューから ② を押して「Web 設定」を選択し、○(決定)を押す

Web設定メニューが表示されます。

- 2 ② を押して「6.Cookie設定」を選択し、
   (決定)を押す
- ② を押して「1.ON」または「2.OFF」
   を選択し、○(決定)を押す

「設定しました」と表示されます。

#### お知らせ

● お買い上げ時は「ON」に設定されています。

# SSL証明書の有効/無効を設定する

SSLページを表示する際に、接続するサイトの安全性を確認するために使用する証明書の内容を表示し、 有効/無効を設定することができます。

 1 Webメニューから ③ を押して「Web 設定」を選択し、○ (決定)を押す
 Web設定メニューが表示されます。
 2 ③ を押して「5.SSL証明書」を選択し、○ (決定)を押す
 5 ③ を押して「1.有効」または「2.無効」 を選択し、○ (決定)を押す
 5 ③ を押して「1.有効」または「2.無効」 を選択し、○ (決定)を押す
 5 ③ を押して「1.有効」または「2.無効」 を選択し、○ (決定)を押す
 5 ◎ を押して「1.有効」または「2.無効」 を選択し、○ (決定)を押す
 5 ◎ を押して「1.有効」または「2.無効」 を選択し、○ (決定)を押す
 5 ◎ を押して「1.有効」または「2.無効」 を選択し、○ (決定)を押す

3 ② を押して表示させたい証明書を選択し、○(決定)を押す

SSL証明書の内容が表示されます。証明書の内 容の続きは、 ② を押して表示させます。

#### ▶ 証明書の有効/無効を設定するとき

手順4へ進みます。

#### ▶ 他の証明書を確認するとき

#### ■SSLページの表示

SSLで保護された Web ページを表示する際には、「SSL 通信中」と表示され、認証処理のあと SSL ペー ジが表示されます。また、SSL ページの表示中は 「 骨 」が表示されます。

SSL証明書の期限の切れているWebページや、本電話機のSSL証明書と異なる証明書を使用している Webページを表示しようとしたときは、通信の安全性が保証されないため、接続するか確認する画面が 表示されます。

確認する画面で「1.はい」を選択して接続した場合、お客様の個人情報を安全に送信することができま せん。ご注意ください。

#### お知らせ

- SSL証明書は、5件登録されています。
- お買い上げ時、SSL証明書設定は、すべて「有効」に設定されています。
- SSL (Secure Sockets Layer) とは、Netscape Communications社の提唱するセキュリティ機能の付加されたHTTPプロトコル(通信のための規約)です。インターネット上でプライバシーやクレジットカード番号などに関する情報を、盗用を防ぎ安全にやりとりするために考案されたものです。

# 応答待ち時間を設定する

インターネット接続中、Webページを取得する際にWebサーバから応答がないときにWebページ取得を中止するまでの時間を設定します。

Webメニューから ② を押して「Web 設定」を選択し、○(決定)を押す

Web設定メニューが表示されます。

- を押して「4.応答待ち時間設定」を 選択し、()(決定)を押す
- 3 ② を押して「1.60秒」、「2.90秒」 または「3.無制限」を選択し、〇(決定) を押す

「設定しました」と表示されます。

お知らせ

- お買い上げ時は「60秒」に設定されています。
- ●「無制限」に設定した場合、自動的にWebページの取得を中止しません。 № (中止)を 押すとWebページの取得を中止します。

# 接続先を変更する

本電話機はインターネット標準のプロトコルを採用しておりますので、自分がパソコンで使っている一般のプロバイダなどからインターネットに接続したり、会社のネットワークに接続することができます。 また、一般のプロバイダなどのメールアカウントを利用してEメールを送受信することができます。「プロバイダのメールアカウントを利用する」(##8-38ページ)

公衆モードで利用するダイヤルアップ設定と、オフィスモードで利用するダイヤルアップ設定を各1件 ずつ登録することができます。

●一般のプロバイダをご利用になるときは、別途プロバイダとの契約が必要です。

● プロバイダによっては、サーバの設定や接続条件により接続できない場合があります。

# 公衆動作モードの切り替え

公衆モードでダイヤルアップするときの接続先を設定するには、まず、公衆動作モード設定を「オンラ インサインアップ連動」から「手動設定」に切り替えます。お買い上げ時、公衆動作モード設定は「オ ンラインサインアップ連動」に設定されています。このとき、公衆モードでのダイヤルアップ先は、ウィ ルコムのメールサーバーとなります。

オフィスモードでのダイヤルアップ先を設定するときには公衆動作モードの設定の必要はありません。

| 1 | 待ち受け画面で 🔤         | (Menuボタン) |
|---|-------------------|-----------|
|   | や8111 (き306F) と押す |           |

ダイヤルアップ設定メニューが表示されます。

# を押して「3.公衆動作モード設定」 を選択し、()(決定)を押す

動作モードを選択する画面が表示されます。

- を押して「2.手動設定」を選択し、
- (決定)を押す

確認画面が表示されます。

 公衆モードでのダイヤルアップ先をウィ ルコムのメールサーバーに戻すとき

「1.オンラインサインアップ連動」を選択 し、○(決定)を押す

#### 4 ② を押して「1.はい」を選択し、 ○(決定)を押す

動作モードが「2.手動設定」に設定され、手順1 のダイヤルアップ設定メニューに戻ります。

#### お知らせ

公衆動作モード設定を「手動設定」から「オ ンラインサインアップ連動」に戻すと、公 衆モードのダイヤルアップ設定面面には、 オンラインサインアップ連動のダイヤル アップ設定が表示されますが、設定したダ イヤルアップの設定内容は保持されていま す。公衆動作モード設定を再度「手動設定」 に切り替えることで手動で設定したダイヤ ルアップ設定を使用できます。

本編 機能解説

# ダイヤルアップを設定する

ご利用になるプロバイダからの通知内容をもとに以下の設定を行います。設定内容については、各プロ バイダにお問い合わせください。

オフィスモードで事業所内のネットワークなどに接続する場合の設定内容については、社内のLAN管理 者などにお問い合わせください。また、オフィスモードで利用するには、事業所等に設置されている事 業所用PHSシステムに本電話機が登録されている必要があります。「オフィスモードで使う」(1271-13-4 ページ)

#### ダイヤルアップ設定

| ダイヤルアップ名称  | :この設定について、お好みの名前をつけることができます。(全角8文字または |
|------------|---------------------------------------|
|            | 半角 16 文字まで)                           |
| 電話番号       | :接続先の電話番号(アクセスポイント)を入力します。(32桁まで)     |
| ユーザー名      | :ダイヤルアップ接続するときに必要なログイン名を入力します。(半角64文字 |
|            | まで)                                   |
| パスワード      | :ダイヤルアップ接続するときに必要なパスワードを入力します。(半角128文 |
|            | 字まで)                                  |
| 送信メールアカウント | :メールの送信に使用するメールアカウントを選択します。           |
| 分計発信       | :分計発信するかどうかを設定します。                    |
| ワンタイムパスワード | :接続のたびにワンタイムパスワードを入力するかどうかを設定します。     |

#### ダイヤルアップ詳細設定

| IPアドレス自動取得 | :IPアドレスを自動で取得するかどうかを選択します。        |
|------------|-----------------------------------|
| IPアドレス     | :IPアドレスが割り当てられているとき、IPアドレスを入力します。 |
| DNS自動取得    | :DNSサーバのIPアドレスを自動で取得するかどうかを選択します。 |
| プライマリDNS   | :プライマリDNSサーバのIPアドレスを入力します。        |
| セカンダリDNS   | :セカンダリDNSサーバのIPアドレスを入力します。        |
| HTTP Proxy | :Proxyサーバを使用するかどうかを選択します。         |
| Proxyサーバ名  | :Proxyサーバの名称を入力します。(半角64文字まで)     |
| Proxvポート番号 | :Proxvサーバのポート番号を入力します。            |

# 待ち受け画面で (Menu ボタン) (8m) (30m) と押す

ダイヤルアップ設定メニューが表示されます。

- を押して、「1.公衆」または「2.オフィス」を選択する
- 公衆モードでのダイヤルアップ設定を行うとき

「1.公衆」を選択する

公衆動作モードが「オンラインサインアップ 連動」に設定されているときは、ウィルコム のメールサーバーのダイヤルアップ設定の内 容が表示されます。オンラインサインアップ 連動のダイヤルアップ設定は、送信メールア カウント、分計発信を除き編集できません。 公衆動作モードを「手動設定」に切り替え」(# 9-28ページ)

#### オフィスモードでのダイヤルアップ設定 を行うとき

「2.オフィス」を選択する

#### 3 🔾 (決定)を押す

ダイヤルアップ設定画面が表示されます。

#### 4 各項目を選択し、設定する

ダイヤルアップ設定の各項目を入力、または選択 します。

各項目の設定後、詳細設定を行うには手順5へ、 設定を完了させるには手順9へ進みます。

#### ダイヤルアップ名称

この設定に名前をつけます。ご自分でわかり やすい名前を入力してください。

- ② を押して「ダイヤルアップ名称」を選 択し、○(決定)押す
- ② ダイヤルアップ名称を入力し、〇(決定) を押す

#### ▶ 電話番号

プロバイダから通知されたダイヤルアップ先 (アクセスポイント)の電話番号を正しく入力 してください。

- ② を押して「電話番号」を選択し、〇(決定)を押す
- ② 電話番号を入力し、〇(決定)を押す

アクセスポイントの対応通信方式に合わせて、電 話番号に続けて下表の番号を入力します。

| アクセスポイント               | 電話番号に続けて |
|------------------------|----------|
| 2x パケット方式※             | ##64     |
| 1x パケット方式 <sup>※</sup> | ##61     |
| 64kPIAFS               | ##4      |
| (ベストエフォート)             |          |
| 64kPIAFS               | ##41     |
| (ギャランティ)               |          |
| 32kPIAFS               | ##3      |

発信者番号通知の設定に関係なく本電話機の電話 番号がアクセスポイントに通知されますので、あ らかじめご了承ください。「発信者番号通知を設 定する(発信者番号通知)」(☞ 11-2ページ)

※2xパケット方式、1xパケット方式対応の料 金コースをご利用のお客さまは、32kPIAFS、 64kPIAFSで通信を行う場合、パケットごと の課金ではなく時間で課金されるため、別途料 金が発生しますのでご注意ください。

#### お知らせ

 ● 64kPIAFS方式をご利用になる場合は、 「64kPIAFSの選択」(☞ 10-14ページ) もご覧ください。

#### ▶ ユーザー名

プロバイダから通知されたユーザー名を正し く入力してください。

- ① 🔘 を押して「ユーザー名」を選択する
- ② 〇 (決定)を押し、ユーザー名を入力
   し、〇 (決定)を押す

#### ▶ パスワード

プロバイダから通知されたパスワードを正し く入力してください。

- ②を押して「パスワード」を選択し、〇(決定)を押す
- ② パスワードを入力し、○(決定)を押す

#### ▶ 送信メールアカウント

このダイヤルアップ設定で使用する、送信メー ルアカウントを選択します。「送信メールアカ ウントを選択する」(198-42ページ)

- ② を押して「送信メールアカウント」を 選択し、〇(決定)を押す
- ② ② を押してメールアカウントを選択し、〇 (決定)を押す

接続先を変更する

#### ▶ 分計発信

分計サービスを利用して接続する場合、「ON」 に設定します。「料金分計サービスを利用する (有料)」(☞12-38ページ)

オフィスモードでのダイヤルアップ設定では 分計発信を設定することはできません。

パケット通信方式のアクセスポイントに接続 する際はご利用になれませんので「OFF」に 設定してください。

- ② を押して「分計発信」を選択し、〇(決定)を押す
- ② ② を押して「1.0N」または「2.0FF」
   を選択し、〇(決定)を押す

#### ▶ ワンタイムパスワード

接続のたびにワンタイムパスワードを入力す る場合、「ON」に設定します。この項目は、 手順2で「2.オフィス」を選択した場合、ま たは、公衆動作モードが「手動設定」のとき に手順2で「1.公衆」を選択した場合に表示 されます。「ダイヤルアップ接続時にワンタイ ムパスワードを使用する」(18712-41ページ) 「公衆動作モードの切り替え」(189-28ページ)

- ② を押して「ワンタイムパスワード」を 選択し、○(決定)を押す
- ② ② を押して「1.0N」または「2.0FF」
   を選択し、〇(決定)を押す
- 5 № (メニュー)を押す

# 6 ② を押して「2.詳細設定」を選択し、 ○ (決定)を押す

. . . . . . . . . . . . .

ダイヤルアップ詳細設定画面が表示されます。

#### 7 各項目を選択し、設定する

ダイヤルアップ詳細設定の各項目を入力、または 選択します。

#### ▶ IPアドレス自動取得

プロバイダからの通知をもとに、「ON」また は「OFF」を選択してください。

- ② を押して「IPアドレス自動取得」を選 択し、〇(決定)を押す
- ② ② を押して「1.0N」または「2.0FF」
   を選択し、〇(決定)を押す

#### ▶ IPアドレス

IPアドレス自動取得を「OFF」に設定した場合、プロバイダから通知されているIPアドレスを入力します。IPアドレス自動取得が「ON」 に設定されているときは編集できません。

- ②を押して「IPアドレス」を選択し、〇(決定)を押す
- ② IPアドレスを入力し、○(決定)を押す 「.」(ピリオド)は、 ○▲を押して英字入 カに切り替え、 (\*1.9)を押して入力します。

#### DNS 自動取得

プロバイダからの通知をもとに、「ON」また は「OFF」を選択してください。

- ② を押して「DNS自動取得」を選択し、〇(決定)を押す
- ② ② を押して「1.0N」または「2.0FF」
   を選択し、〇(決定)を押す

#### ▶ プライマリDNS / セカンダリDNS

DNS自動取得を「OFF」に設定した場合、 DNSサーバのアドレスを入力します。DNS 自動取得が「ON」に設定されているときは編 集できません。

- ② を押して「プライマリDNS」または「セ カンダリDNS」を選択し、〇(決定)を 押す
- DNSサーバのアドレスを入力し、〇(決定)を押す

#### HTTP Proxy

接続にProxyサーバを利用するかどうかを選 択します。プロバイダからの通知をもとに、 「ON」または「OFF」を選択してください。

- ② を押して [HTTP Proxy] を選択し、
   (決定)を押す
- ② を押して「1.ON」または「2.OFF」
   を選択し、〇(決定)を押す

#### ▶ Proxyサーバ名

HTTP Proxyを「ON」にした場合、Proxyサーバのアドレスを入力します。

- ② を押して「Proxyサーバ名」を選択し、〇(決定)を押す
- Proxyサーバのアドレスを入力し、()(決定)を押す

接続先を変更する

| ▶ Proxy ポート番号                                                                                                    | 9 🛲 (メニュー)を押す                                                                     |  |  |
|----------------------------------------------------------------------------------------------------|-----------------------------------------------------------------------------------|--|--|
| HTTP Proxyを「ON」にした場合、Proxyサー                                                                                               |                                                                                   |  |  |
| バのポート番号を入力します。お買い上げ時<br>は「8080」に設定されています。<br>① (○)を押して「Proxyポート番号」を選択<br>し、○ (決定)を押す<br>② Proxyサーバのポート番号を入力し、<br>○ (決定)を押す | 10 (②) を押して「1.設定完了」を選択し、<br>(決定) を押す<br>ダイヤルアップ設定が完了し、手順1のダイヤル<br>アップ設定メニューに戻ります。 |  |  |
| ♀ (18:00// (啓録) を押す                                                                                                    |                                                                                   |  |  |
|                                                                                                    |                                                                                   |  |  |
| ダイヤルアップ設定を消去する                                                                                                    |                                                                                   |  |  |
| お客様が設定したダイヤルアップ設定を消去すること                                                                                                   | とができます。                                                                           |  |  |
|                                                                                                    | • • • • • • • • • • • • • • • • • • • •                                           |  |  |
| ダイヤルアップ設定画面を表示させる                                                                                                    | 4 🔘 を押して「1.はい」を選択し、                                                               |  |  |
| 「ダイヤルアップを設定する」(☞ 9-29ページ)                                                                                                  | (決定)を押す                                                                           |  |  |

「消去しました」と表示され、ダイヤルアップ設 定メニューに戻ります。

#### お知らせ

 オンラインサインアップ連動のダイヤル アップ設定は消去することができません。

の手順1~3

2

3

ます。

. .

. . . . . .

Menu/ (メニュー)を押す

(決定)を押す

(◯)を押して「9.設定消去」を選択し、

消去してよいかどうかを確認する画面が表示され

## 9-32 )